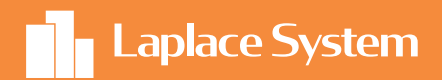

# 太陽光発電システム シミュレーションソフトウェア Solar Pro

## かんたん操作マニュアル 野立て編

## はじめに - Solar Proについて-

太陽光発電システム シミュレーションソフトウェア

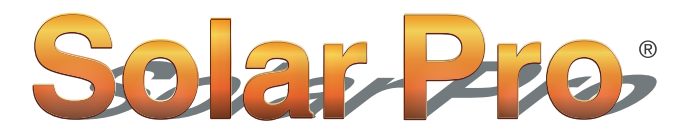

世界が認めた高精度のシミュレーション

#### Solar Pro の3つの特長

#### 1. 影の影響を正確にシミュレーション

モジュールに部分的に影がかかるだけで、システムの発電 量が著しく低下します。「Solar Pro」ではモジュール単位 での影の影響を考慮した正確なシミュレーションを実現し ます。

#### 2. 複雑なシステム設計に対応

平置きや壁面設置などの設置方法、アレイの傾き、設置方角 などを自由に設定することができます。複雑なシステムでも、 発電量が最大となる設置方法を検討いただけます。

#### 3. 反射光シミュレーション

【改正 FIT 法】により、近隣住民への反射光による影響がな いように考慮することもガイドラインに定められています。 精度が高い [Solar Pro] は発電量や反射光のシミュレーショ ン 等、幅広く活用いただけます。

## もくじ

| ★ 計算精度向上のための事前調査 02      |
|--------------------------|
| <b>1.</b> 新規作成           |
| <b>2. 画像取り込み</b> 03      |
| <b>3.</b> 太陽電池アレイの配置     |
| <b>4.</b> 太陽電池アレイの複製 05  |
| 5. 結線構成                  |
| <b>6. コスト設定</b> 07       |
| <b>7. 発電量予測</b> 07       |
| <b>8. 発電量グラフ</b> 08      |
| <b>9.</b> コスト還元グラフ       |
| ★ 応用編①-傾斜地での設計           |
| ★ 応用編②-目的に合わせたアレイ角度設定 12 |

#### 「Solar Pro」 YouTubeでプロモーション映像を公開中!

Solar Pro 製品プロモーション映像

3分間で製品のポイントをご説明します。

https://www.youtube.com/watch?v=xUvrCCvfvKs

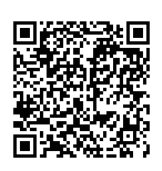

## ★ 計算精度向上のための事前調査

- ●PCS(パワーコンディショナ)の型番
- ●モジュールの型番
- 1ブロックのモジュール配置・距離
- ●配置の要領図・実測距離・間隔等の情報
- 単線結線図の入手

上記の情報により、更に精度の高いシミュレーションが可能です。

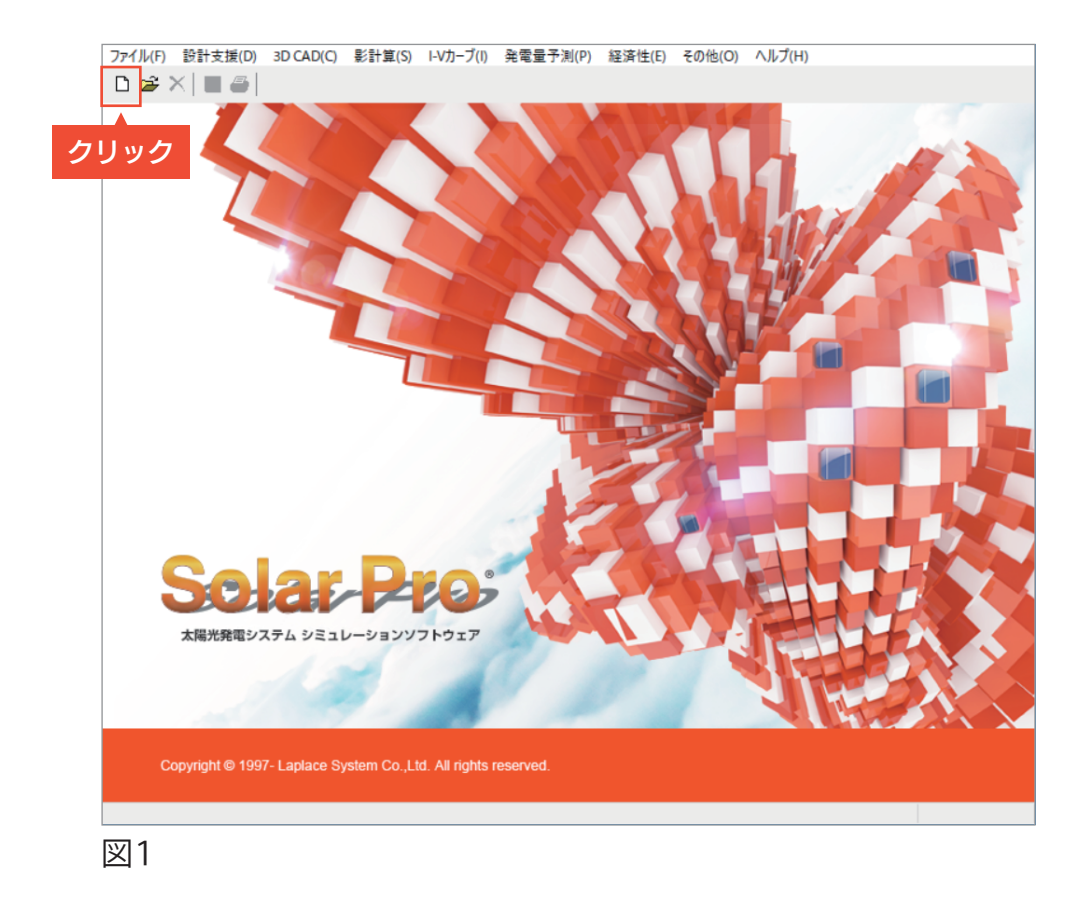

## 1. 新規作成

それでは、「Solar Pro」を起動し、 画面(図1)左上の新規作成ボタンをクリックしてください。

[入力ウィザード](図2)ウィンドウが表示されますが、 今回は下絵となる画像を使用したシミュレーションを行うので、 **キャンセルをクリック**してウィンドウを閉じてください。

| ファイル(F) 設計支援(D) 3D CAD(C) 影計算(S) I-Vカーブ(I) 発電量予測(P) 経済性(E) その他(O) ヘルプ(H)                                                                                                    |                                                                                                    |
|----------------------------------------------------------------------------------------------------|----------------------------------------------------------------------------------------------------|
| □ 😂 🗙 🛛 🖬 入力ウィザード 🛛 🕹 🗙                                                                                                    | - <b>T</b>                                                                                                    |
| 3D CAD I-V特性 Step1 Step2 Step3 Step4 Step5                                                                                                    |                                                                                                    |
| 地点 京<br>30 1月1日<br>20 HFTP/-G×-ス選択<br>○ 225 地点 ○ METPV-1 ○ METPV-11 ○ ユーザー<br>○ 801 地点 ○ METPV-2 ○ METPV-20 ○ TMY3<br>◎ MONSOLA-11 ○ METPV-3 ○ 海外                                                                                                    |                                                                                                    |
| 10     参照       10     ⑤       10     ⑤       10     ⑤       10     ⑤       10     ⑤       10     ⑤       10     ⑤       10     ⑤       10     ⑥       10     ⑥       10     ⑥       10     ⑦       10     ⑦       10     ⑦       10     ⑦       10     ⑦       10     ⑦       10     ⑦       10     ⑦       10     ⑦       10     ⑦       11     ⑦       12     ⑦       13     ⑦       14     ⑦       15     ⑦       15     ⑦       16     0       17     0       18     0       19     0       10     0       10     0       10     0       10     0       10     0       10     0       10     0       10     0       10     0       10     0       10     0       10     0       10 | and a second second second second second second second second second second second second second second second                                                                                                    |
| -10<br>【県名】<br>京都府 ~                                                                                                    |                                                                                                    |
| -20<br>-20<br>-30<br>-30<br>-30<br>-20<br>-30<br>-30<br>-30<br>-30<br>-30<br>-30<br>-30<br>-3                                                                                                    |                                                                                                    |
| 10     10     10     10     10     10       九州     中国     近畿     中部     個東     (位置)       小樽     四国     明東     112     112                                                                                                    | and the second second sec |
| -50<br>-60<br>(《 尼為 》次本 》) 0( 土上) +211.                                                                                                    |                                                                                                    |
|                                                                                                    | ×                                                                                                    |

## 2. 画像取り込み

下絵となる、航空写真や施工計画画像などの画像データを準備します。 メニューバー「3D CAD」→「地図画像」(図1)を選択すると、 「地図画像」(図2)ウィンドウが開きます。

「ファイル」をクリックし、使用する画像を取り込みます。 次に画像の設定画面(図3)が表示されるので、縮尺の設定を行います。

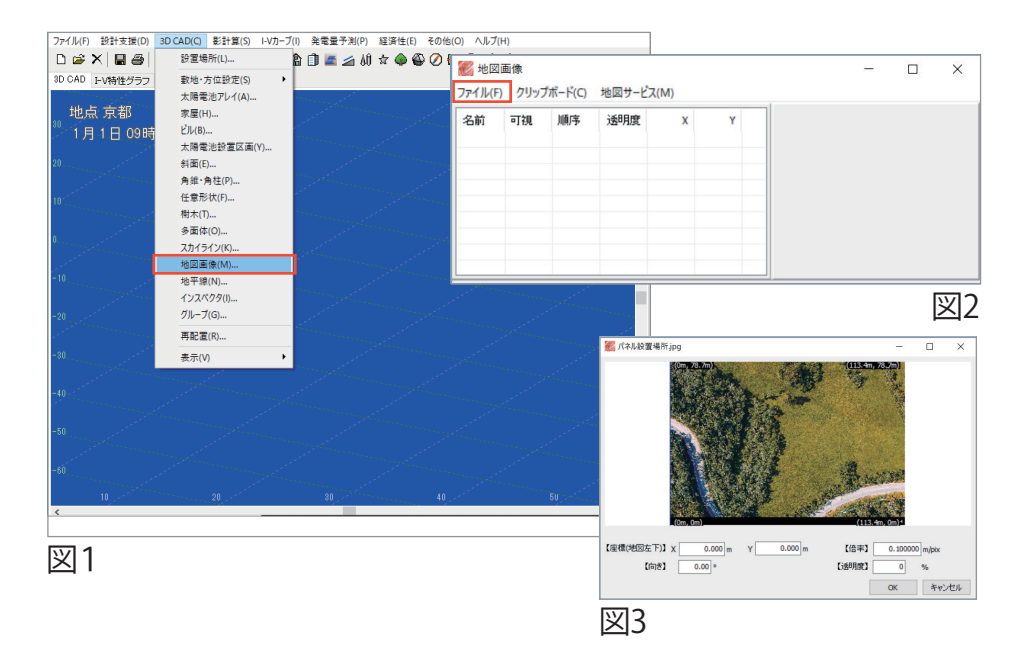

#### ♀ Point 1 - 画像の設定・操作 -

下記のような変更・操作を行えます。
 ・座標:3D CAD 画面で表示される座標
 ・倍率:サイズ変更
 ・向き:画像を回転
 ・透明度:画像の透過度合い
 ・マウスホイール:画像の拡大・縮小
 ・右ドラック:画像の平行移動

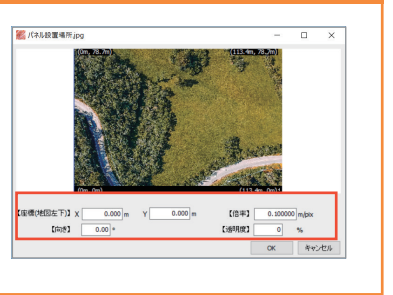

画像上で右クリックし、「縮尺の入力」(図4)を選択。基準点2箇所(図5)を 左クリックで設定し、距離を入力してOKをクリックします(図6)。透明度等 を設定し(図7)、OKをクリックすると[3D CAD]画面に表示されます。

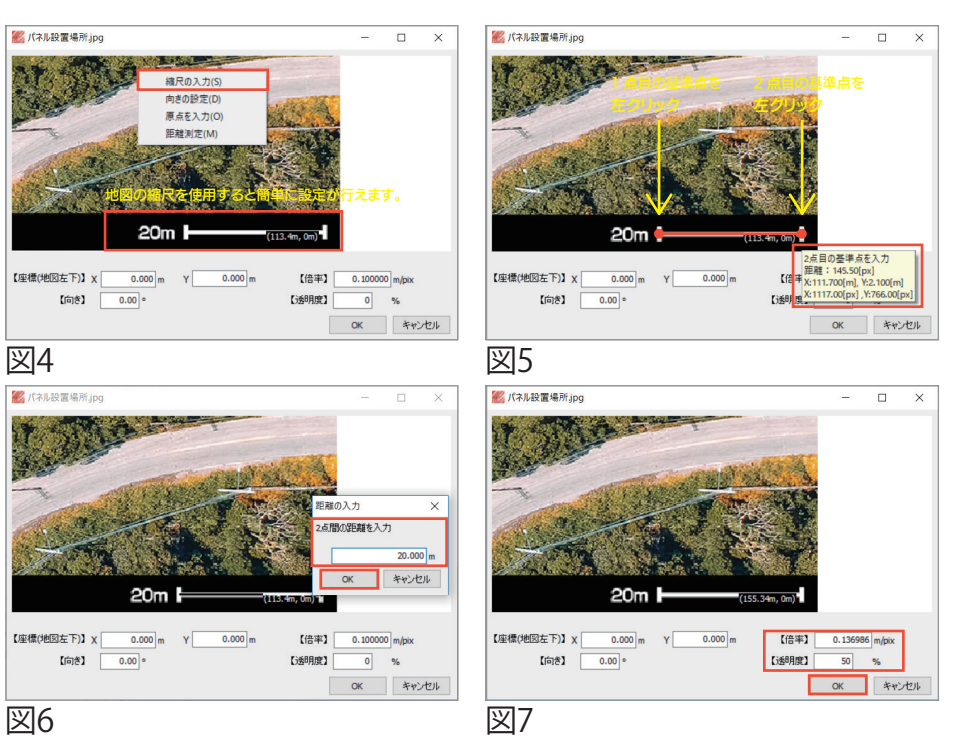

#### ♀ Point 2 - [地図画像]設定 -

下記のような変更を行えます。

- ダブルクリックで画像の設定
   可視:クリックで表示 / 非表示
- 切り替え ・順序:画像の重なり順の設定 (背景:背面表示前景:前面表示)
- 透明度:スライダーで透明度の変更
- 。[delete] キー:画像削除

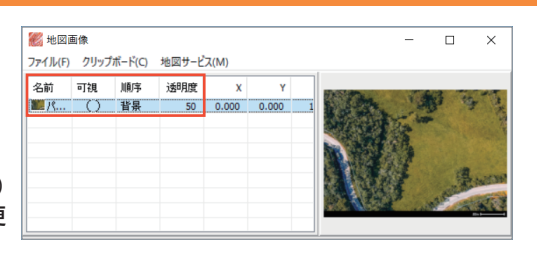

#### Point - 3D CAD操作-

3D CAD 画面では、下記のようなマウス操作を行えます。

#### マウス操作

。左ドラック:画面中央を起点に視線の回転 右ドラック:視点の水平移動 。マウスホイール:拡大・縮小 。「Alt] キーを押しながら左上から右下にドラック:範囲選択

#### ショートカットキー

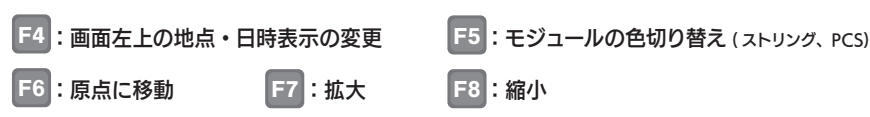

#### オブジェクトの回転

オブジェクトを選択状態にし、右クリッ ク「選択中の項目」→「マウスで回転」→ 「クリック2回」で回転できます。 ※1回目のクリックで回転軸、2回目のクリックで 回転基準を設定しています。

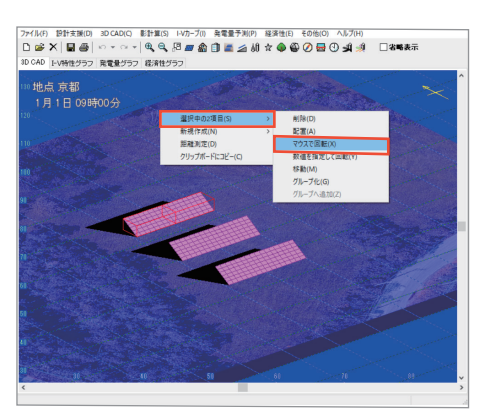

#### ポイントスナップ設定

メニューバー 「3D CAD」→「表示」→ 「ポインタ設定」を選択することで、 スナップ(吸着)の設定が行えます。 等間隔スナップを利用するとアレイを 均等に配置したい時に便利です。

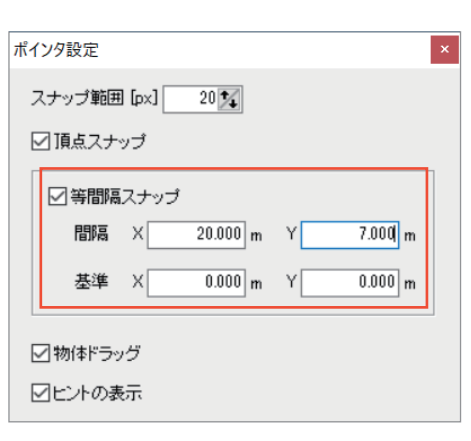

## 3. 太陽電池アレイの配置

図1

太陽電池モジュールを配置していきます。

[3D CAD]画面(図1)で右クリックし、「新規作成」→「太陽電池 アレイ」を選択します。すると、アレイが生成されます(図2)。 ダブルクリックすると、アレイの設定ウィンドウが表示されます。

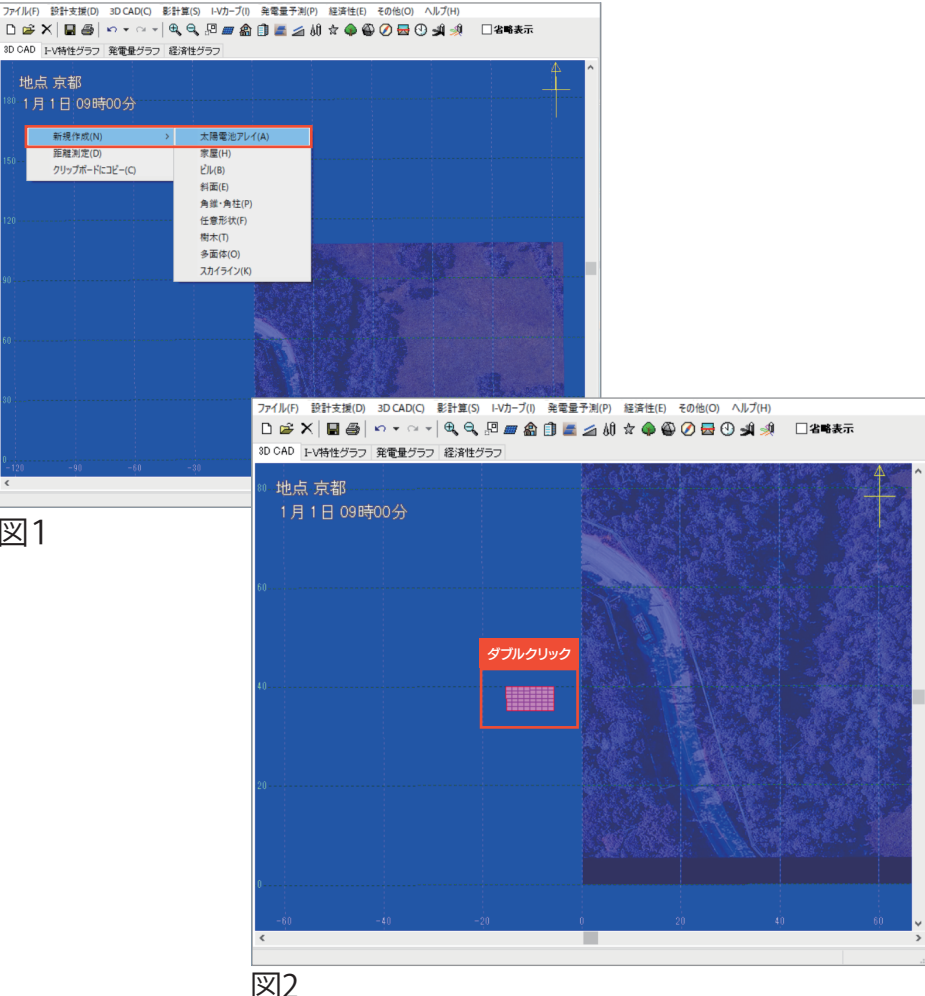

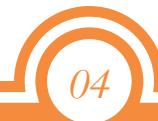

### 3. 太陽電池アレイの配置

1ブロックあたりの情報を入力します(図1)。 事前に調査いただいた情報を入力し、OKをクリックしてください。 詳細が決まっていない場合は、

【傾斜角】を仮に「30」と入力しOKをクリックしましょう。

| ナ四面油フレイ    |                         |             |          |          | ~        |
|------------|-------------------------|-------------|----------|----------|----------|
|            |                         |             |          |          | ~        |
| 太陽電池アレイ-00 | 11                      | ~           |          | 追加       | 変更       |
|            |                         |             |          | コピー      | 肖『除…     |
| 【メーカー名】    | sample                  |             | ~        |          |          |
| 【モジュール型式】  | sample_1                |             | ~        |          |          |
| 【位置】       | X                       | -18.875 m Y | 34.945 m |          |          |
| 【底面高さ】     |                         | 0.000 m     |          |          |          |
| 【向き】       |                         | 0.00 *      |          |          |          |
| 【化解斗角】     |                         | 30.00 * 寸勾配 | 寸 00.0   |          |          |
|            |                         |             |          |          |          |
|            |                         |             |          |          | イメージ     |
|            |                         |             |          |          |          |
| 【形状】       | ◉矩形                     | 〇平行四辺       | 1形 〇任    |          |          |
|            | ○ 家屋付属                  | ○ビル付履       | i        | 陽電池設置区画付 | 属        |
|            | ○ 斜面付属                  |             |          |          |          |
| 【大きさ】      | [横] 9.                  | 600 m [縦]   | 4.812 m  | 7        | オプション >> |
| 【モジュール枚数】  |                         |             |          |          |          |
| 横          | 8 枚                     |             |          | <u></u>  | 反射光表示    |
| 縦          | 6 枚                     |             |          |          |          |
|            |                         |             |          |          | S称表示     |
| 【設置方向】     | <ul> <li>横置き</li> </ul> | ○ 縦置き       |          |          |          |
| 【モジュールピッチ】 | 左右                      | 0 mm        | 上下 (     | 0 mm     | 配置       |
| 回個別色設定     | 日向日                     | 8%          |          |          |          |
| ユーザー設定     |                         | 40          |          |          |          |
|            | エミリーニール・わ               | 反射光         |          |          |          |
| 日彩目動設定     |                         | 汉别兀         |          | ОК       | キャンセル    |
| _          |                         |             |          |          |          |

## 4. 太陽電池アレイの複製

情報を入力したアレイ(図2)を複製していきます。 アレイをクリックして選択状態(赤枠表示)にし、[Ctrl]キーを 押しながらドラック&ドロップすることで、コピーできます。 アレイの端と端を近づけるとスナップ(吸着)するので、綺麗に 並べることができます(図3)。この要領で、必要数並べましょう。

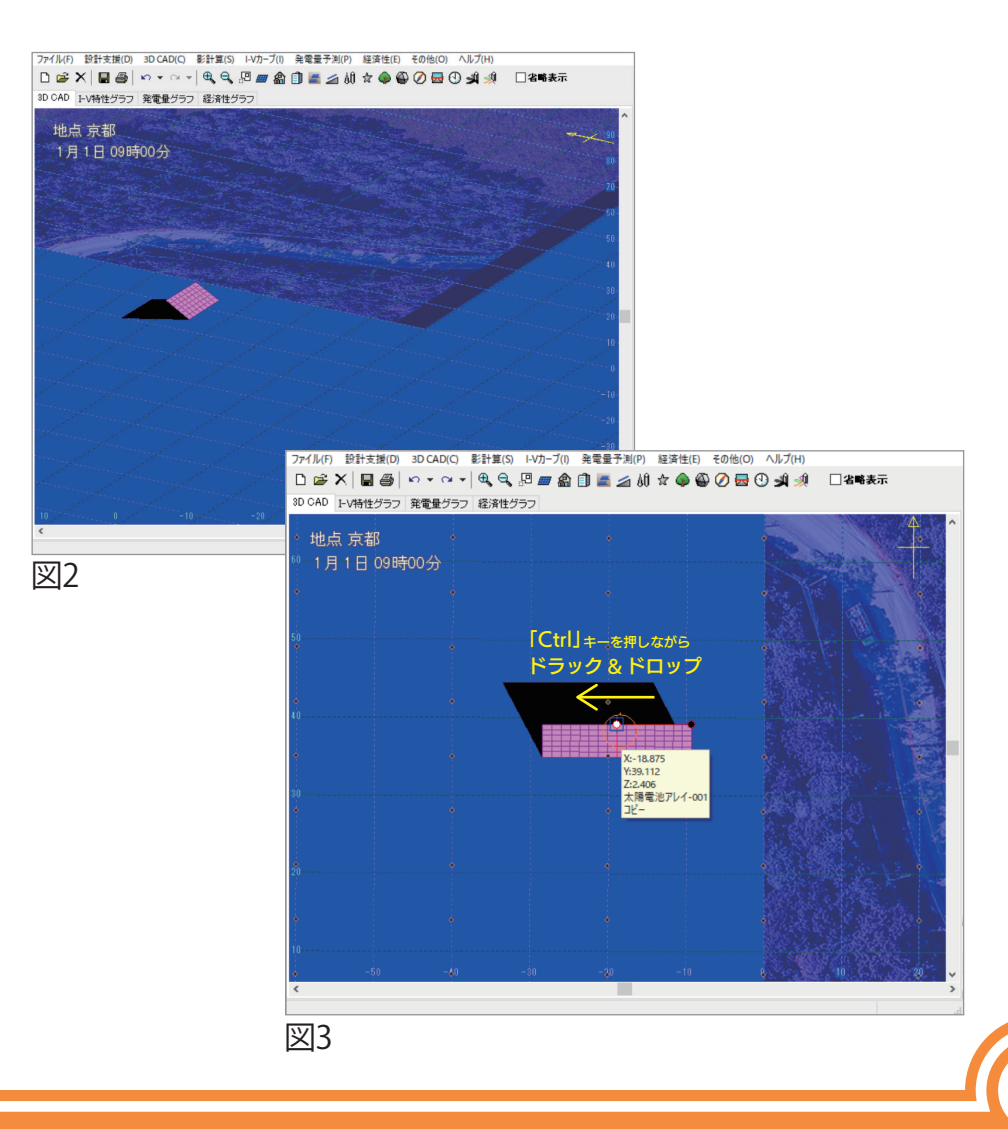

#### 5. 結線構成

アレイの配置が完了したら、結線の構成を行います。 メニューバー「I-Vカーブ」→「電気回路構成」(図1)を選択します。 「電気回路構成](図2)で「PCS台数」「(最大)並列数」 「(最大)直列数」を入力し、「全アレイ自動結線」をクリックします。 ※回路構成の合計と設置モジュール枚数が一致するようにしてください。

PCSの型番を設定する場合は、【パワーコンディショナ(PCS)設定】→ 「詳細設定にチェック|→「PCS詳細設定」から行えます。 設定が完了したら、OKをクリックしてください。 結線の構成を行うとモジュールに色が付きます(図3)。変わって いない場合は、[F5]キーを押すと「ストリング、PCS毎」で色を切り **替える**ことができます。

| ファイル(F) 設計支援(D) 30 CAD(C) 影計重(S) 1470-7(0) 発電量予測(P) 延済性(E) その他(O) ヘルプ(H)                 | 衫 電気回路構成                                                                                                    |                                    |                                                         |                                    |                                        |                      |                         |                                      | - 🗆 X                                                                                            |
|------------------------------------------------------------------------------------------|----------------------------------------------------------------------------------------------------|------------------------------------|---------------------------------------------------------|------------------------------------|----------------------------------------|----------------------|-------------------------|--------------------------------------|--------------------------------------------------------------------------------------------------|
| D ② X ┃ ③ ⑤ Y ○ Y ● Q<br>10 000 [FV時世分57 発電型グ57 認済世分<br>地点 京都<br>1月1日 09時00分<br>17572度(G | 【回路構成】         PCS台数         (最大)並列版         (最           6         ×         6         ×         6           (上限: 400 台)         (1)         (1)         (1)         (1) | 大)直列版<br>8 = 288<br>(上限: 320,000 ) | 【結線】<br>名称<br>太陽電池アレイ-001<br>太陽電池アレイ-002<br>太陽電池アレイ-003 | メーカー<br>sample<br>sample<br>sample | 型式<br>sample_1<br>sample_1<br>sample_1 | 未結線枚数<br>0<br>0<br>0 | 結線済枚数<br>48<br>48<br>48 | X座標[m]<br>90.400<br>80.800<br>90.400 | 結線編集<br>3D CADから選択                                                                               |
| Lu s                                                                                     | 直並列請料翻設定 回路構成モジュール: 288 枚 【パワーコンディショナー(PCS)設定】                                                                                                    |                                    | 太陽電池アレイ-004<br>太陽電池アレイ-005<br>太陽電池アレイ-006               | sample<br>sample<br>sample         | sample_1<br>sample_1<br>sample_1       | 0                    | 48<br>48                | 90.400<br>80.800                     | <ul> <li>         上へ移動     </li> <li>         下へ移動     </li> <li>         一番下へ移動     </li> </ul> |
|                                                                                          | <ul> <li>簡易設定</li> <li>詳細設定</li> </ul>                                                                                                    | PCS変換効率 0.945<br>PCS語彩細設定          | <<br>【昇圧設定】                                             |                                    |                                        |                      |                         | >                                    | <ul> <li>結線方向</li> <li>● 左右</li> <li>○ 上下</li> </ul>                                             |
| ¥1                                                                                       | PCS型式:  設置モジュール枚数: 288枚  ダミーモジュール枚数: 0枚  またジュール枚数: 00枚                                                                                                    |                                    | 「システムii会世行」<br>PC                                       | 科圧設定…<br>S設備容量                     | <br> こ対するPV                            | PV設備容量<br>の割省        | 全アレ<br>탄: 39.17<br>금:   | イ自動結線<br>kW<br>%                     | 全アレイ結線消去                                                                                         |
|                                                                                          |                                                                                                    |                                    |                                                         |                                    |                                        |                      |                         | C                                    | 詳細诊断<br>K キャンセル                                                                                  |

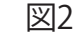

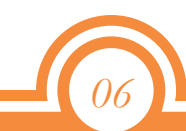

#### 6. コスト設定

結線構成を終えたら、シミュレーションを行っていきます。 メニューバー「経済性」→「コスト設定」を選択します(図1)。 [コスト設定](図2)では、初期コスト等を入力し、 採算性を検討できます。 ここでは例として、「土木・建築工事費」の「金額(円)」に

[10,000,000]を半角で入力しOKをクリックしてください。

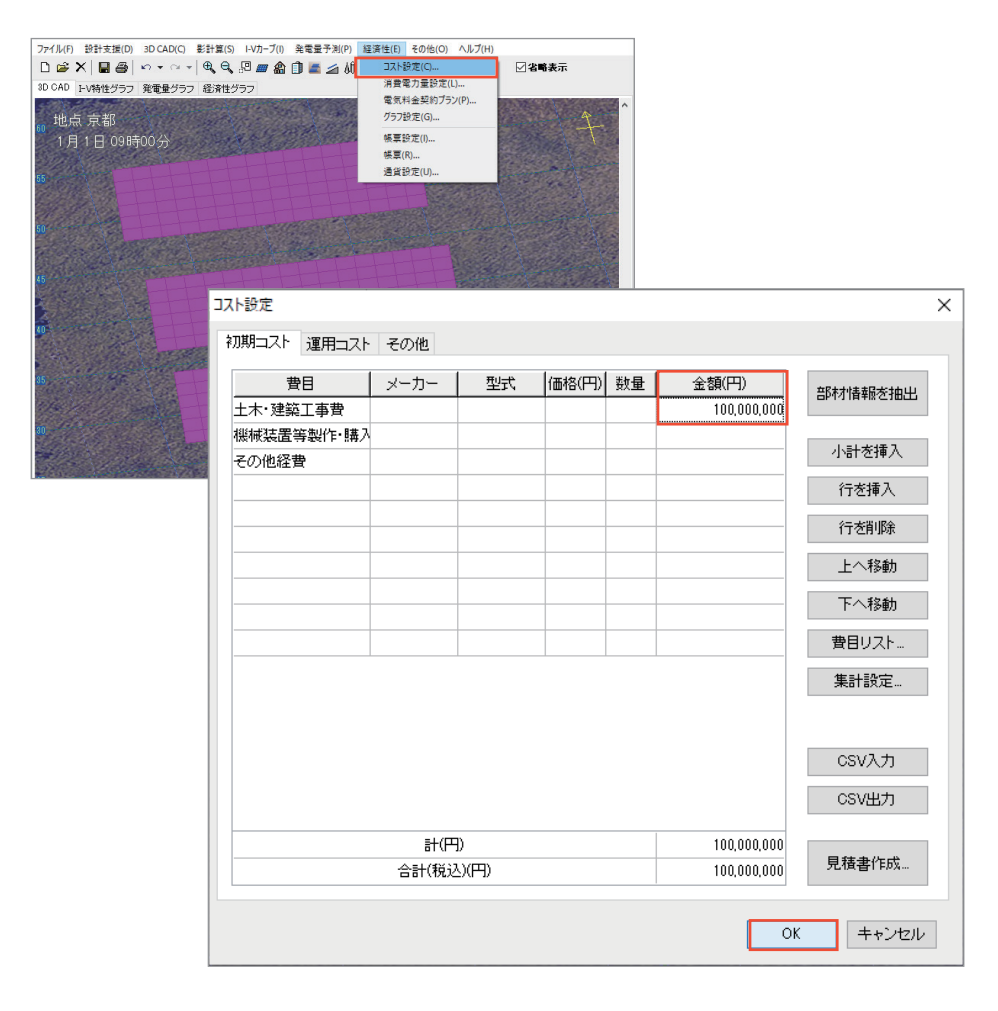

### 7. 発電量予測

次にメニューバー「発電量予測」→「計算」(図3)を選択し、 [計算]ウィンドウ(図4)の「計算開始」をクリックします。 計算中は、影やI-V特性などアニメーションで表示されます(図5)。

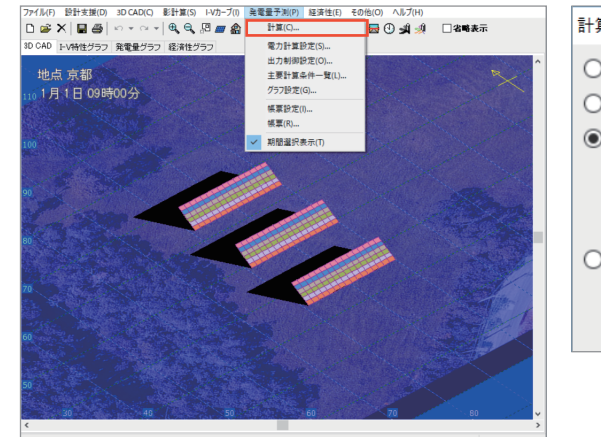

| 計算                                            | $\times$ |
|-----------------------------------------------|----------|
| ○晴の日のパターン                                     |          |
| ○平均日のパターン                                     |          |
| ● 年間推移                                        |          |
| <ul> <li>月平均の簡易計算</li> <li>365日全計算</li> </ul> |          |
| ○年間推移(月選択)                                    |          |
| 計算開始 キャンセ                                     | V        |

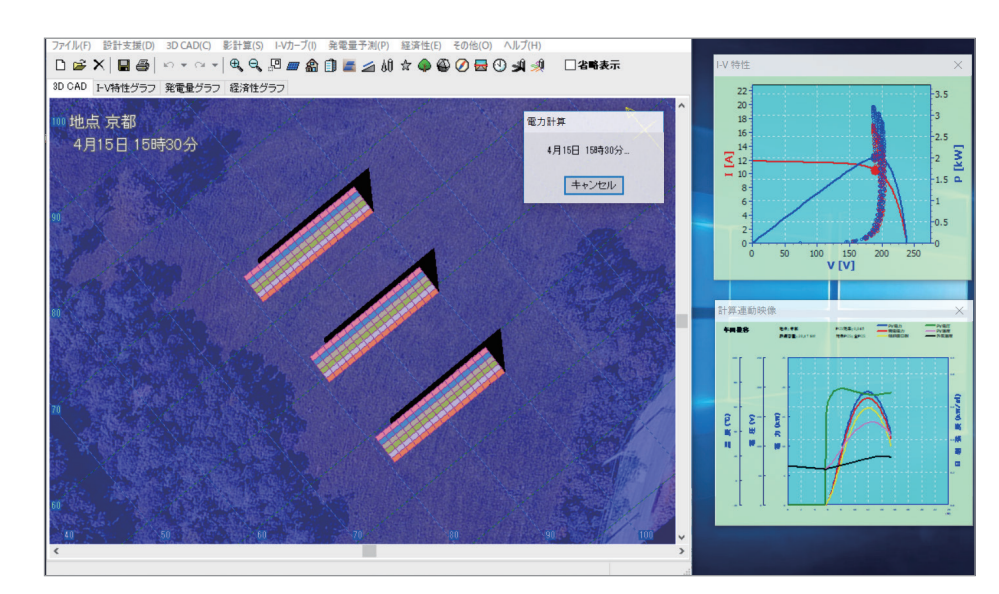

### 8. 発電量グラフ

計算が完了したら「発電グラフ」(図1)を選択します。 すると[発電量グラフ](図2)が表示され、 先ほど計算された発電量を確認できます。 また、日別やPCS毎での確認も可能です。

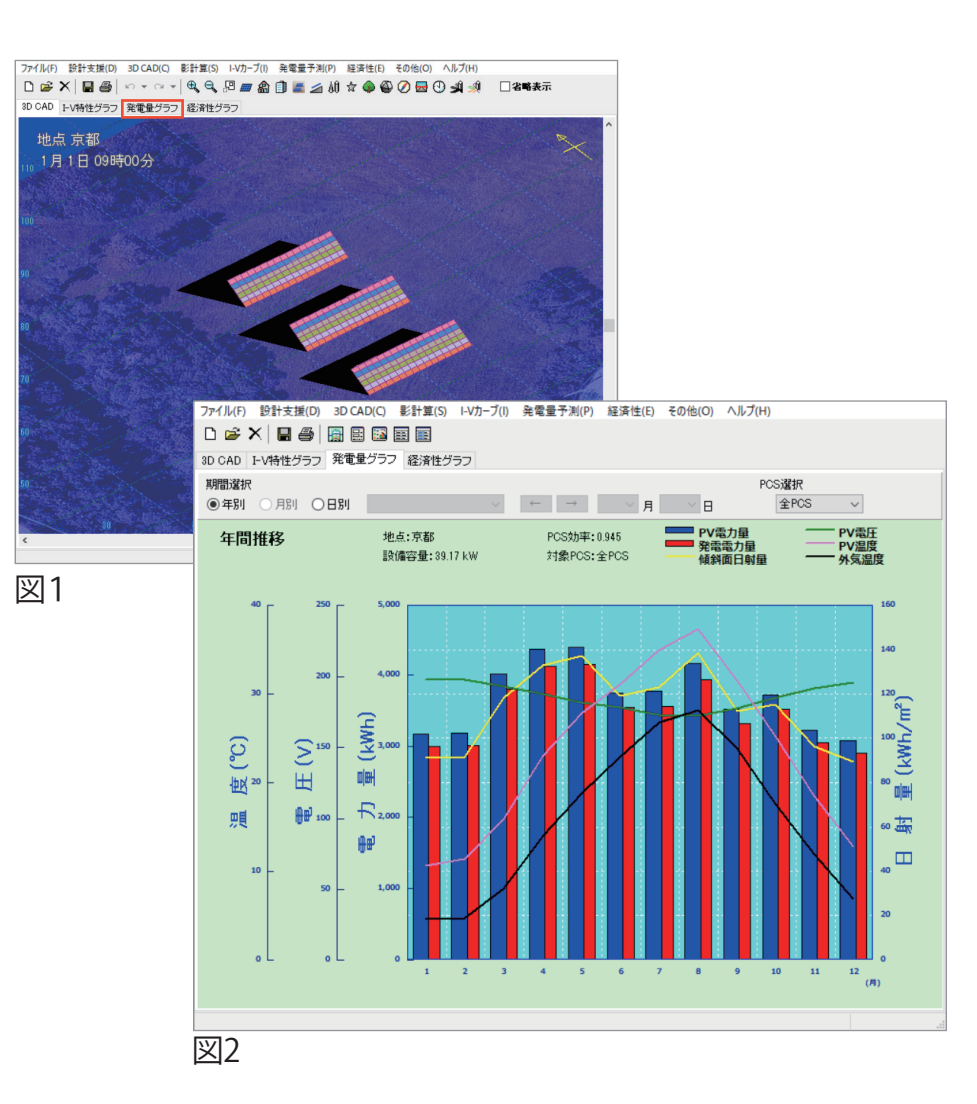

## 9. コスト還元グラフ

続いて「経済性グラフ」(図3)→ 「コスト償還グラフ」(図4)を選択します。 このグラフでは、何年で償還できるかを確認できます。 ※各グラフは、メニューバー「ファイル」からレポート等に出力できます。

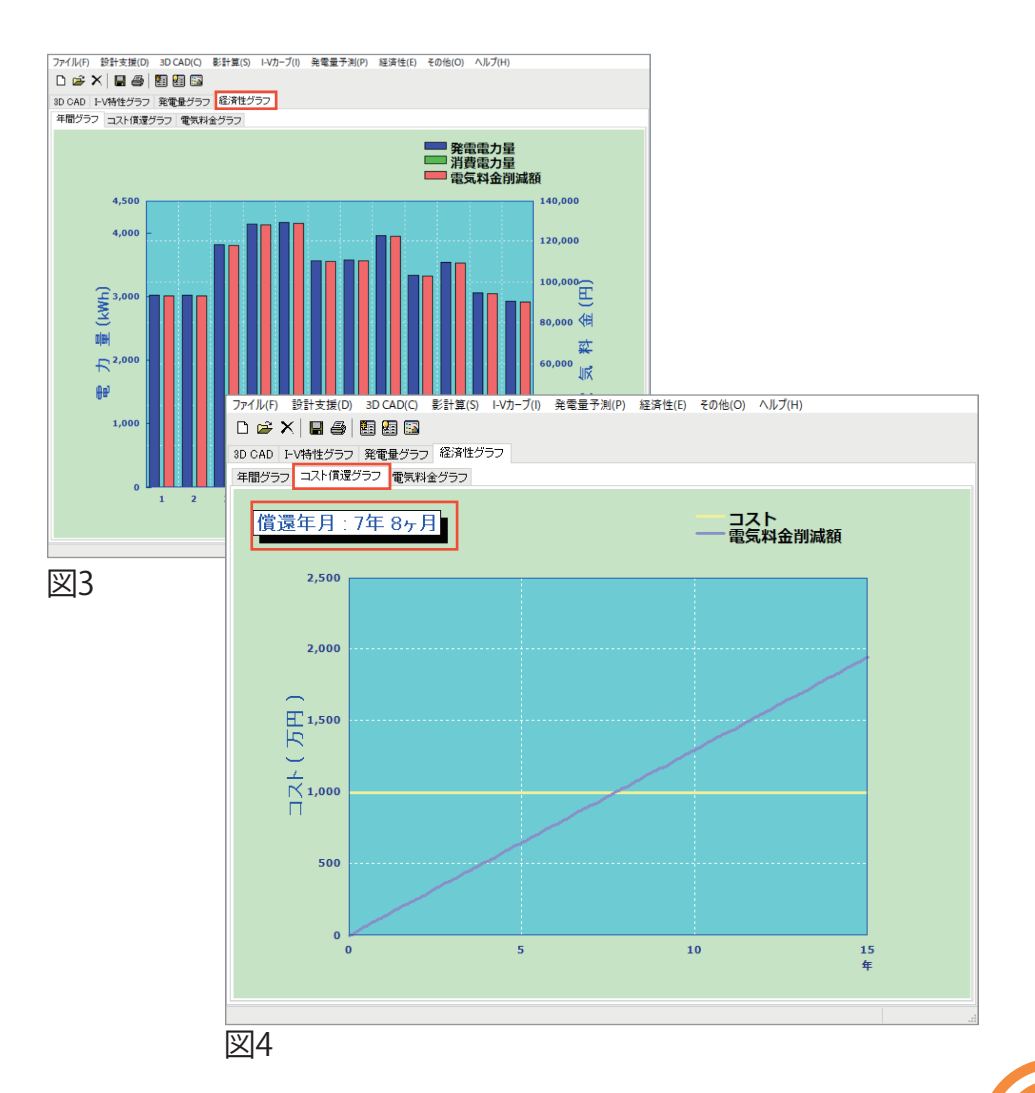

## ★応用編①-傾斜地での設計

応用編として、傾斜地でのシミュレーションを紹介します。 まず、計算対象となる太陽電池アレイを用意しましょう。次に傾斜 となるオブジェクトを追加していきます。画面上を右クリックし、 「新規作成」→「家屋」(図1)を選択しオブジェクトを生成します (図2)。オブジェクトをダブルクリックし、設定を変更します(図3)。

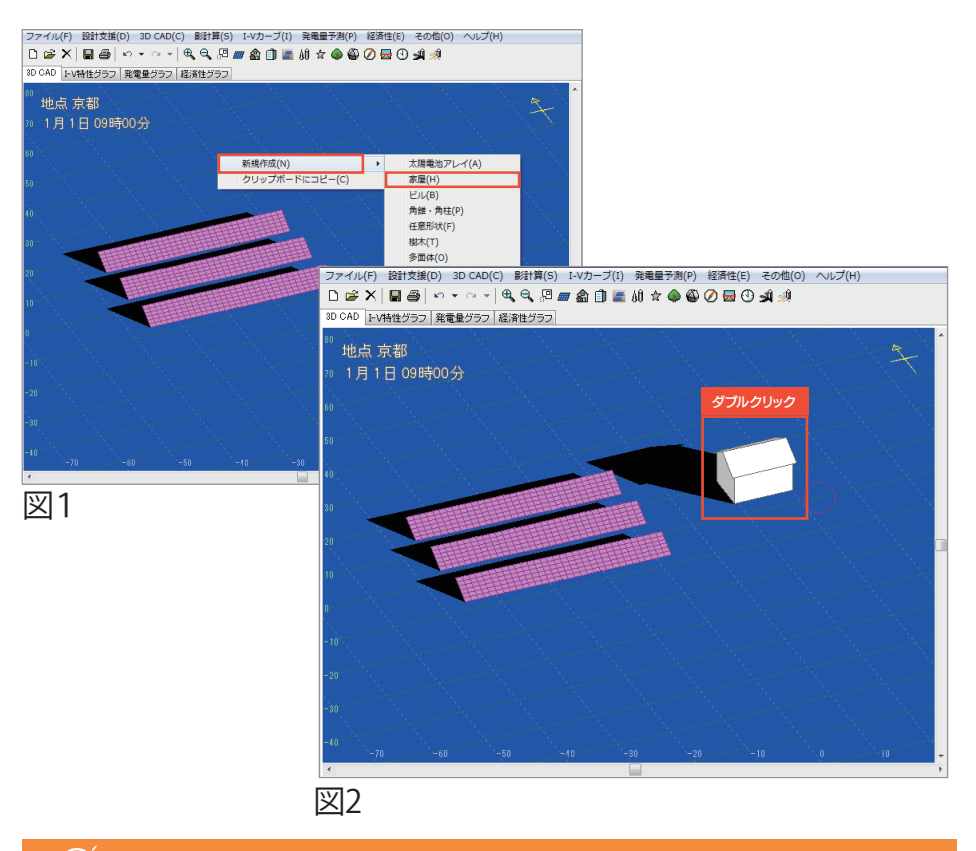

#### ♀<sup>®</sup>Point - 画像の重なり順-

下絵を使用した「傾斜地での設計」の場合は、[地図画像]設定(当資料: P.O3 参照)で 「順序を前景」に設定するとオブジェクトの手前に画像を表示できるので便利です。

#### 例として、下記のように設定し、OKをクリックしてください。

【形状】片流れ 【幅(W)】100m 【奥行(D)】50m
 【軒高】0.1m 【軒出1】0m 【軒出2】0m
 【傾斜角】寸勾配 3.64 寸 20°

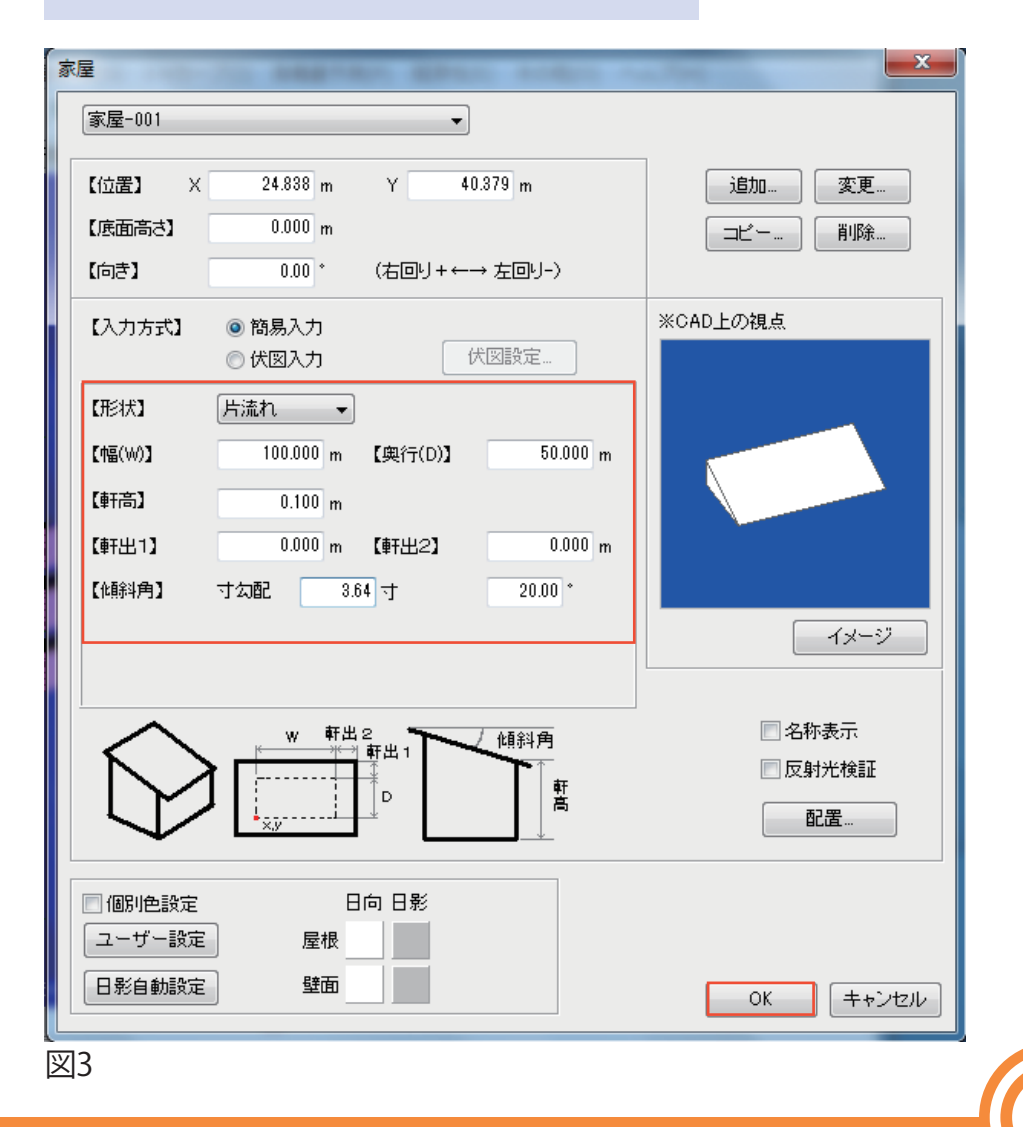

#### ★応用編①-傾斜地での設計(アレイの配置方法)

傾斜ができたらアレイをオブジェクトの中に埋もれるように配置(図1) し、メニューバー「3D CAD」→「インスペクタ」(図2)を選択してくださ い。[インスペクタ](図3)ウィンドウの「Z基準位置」を「50\*」と入力する と、埋もれていたアレイが浮き上がります。

※傾斜オブジェクトより、アレイが高い位置になる数値を入力してください。

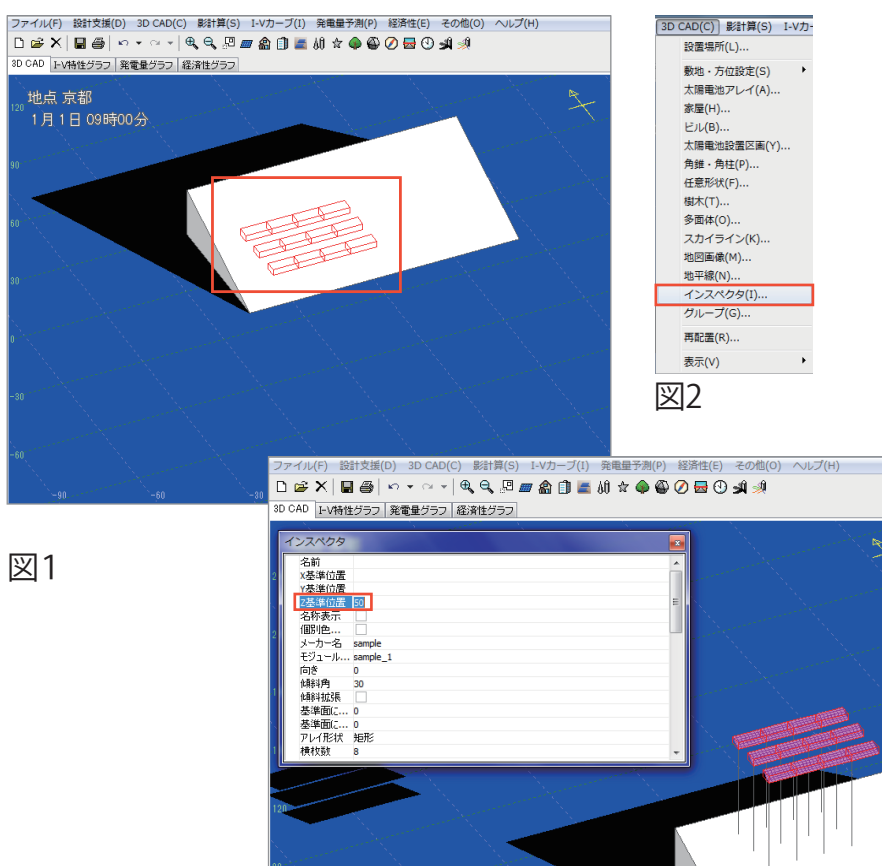

次に、画面上を右クリックし「選択中の項目」→「配置」(図4)を 選択すると傾斜に合わせて、アレイが配置されます(図5)。 次ページでは、アレイの向き・角度の設定方法を紹介します。

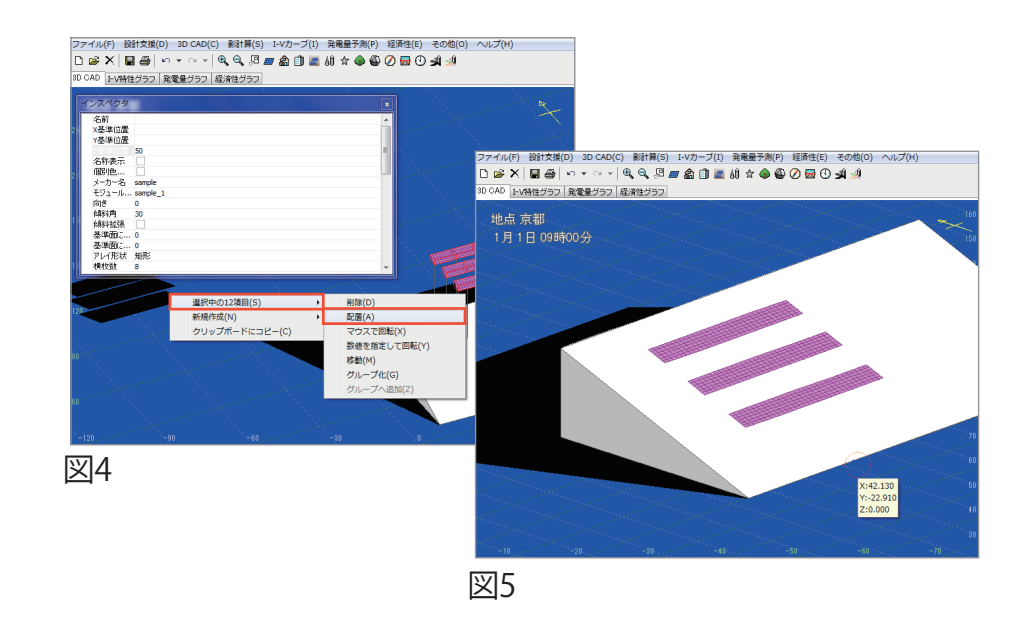

#### $\bigcirc$ Point - $1 \lor 2 \lor 2 \lor 2$

複数のオブジェクトを一度に設定変更

選択したオブジェクトに対して設定を行えます。 複数選択したものに対しても行えるため、複数の アレイの向きや角度を同時に変更したい時など に役立ちます。

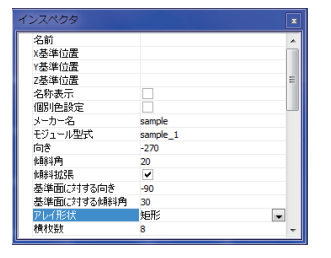

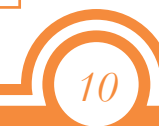

### ★応用編①-傾斜地での設計(アレイの角度設定)

両向きの斜面に対して南向きのアレイを設置することを想定します。 [Ctrl + Z]キーなどで[アレイが配置される前]まで戻りましょう。 (傾斜オブジェクトをダブルクリックし、向きを「90°」と設定(図1)して西 向きの傾斜を作ります(図2)。このまま「配置」すると、傾斜の向きに自 動調整(図3)されてしまうので、「インスペクタ」で向き・角度の 設定を行います。

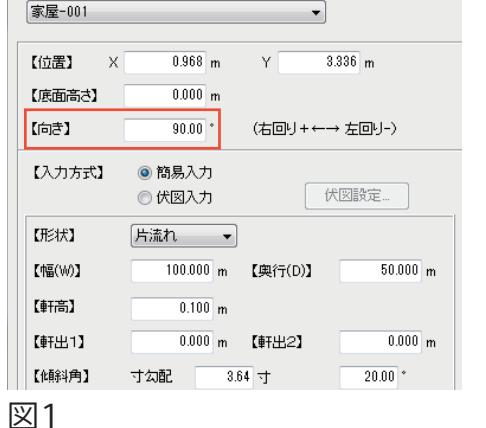

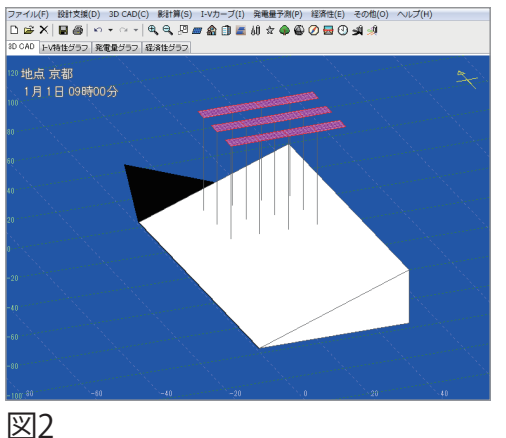

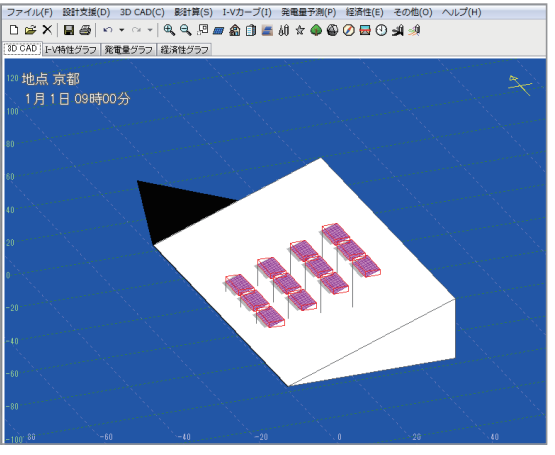

メニューバー「3D CAD」→「インスペクタ」を選択し、「インスペクタ] ウィンドウを開いて下記のように入力してください(図4)。

【傾斜拡張】 ○ 【基準面に対する向き】-90【基準面に対する傾斜角】30

30度の傾斜がついたアレイが南向き(0度)で配置されます(図5)。後 は、「5.結線構成(当資料:P.06参照)」から手順通り行えば シミュレーションが可能です。

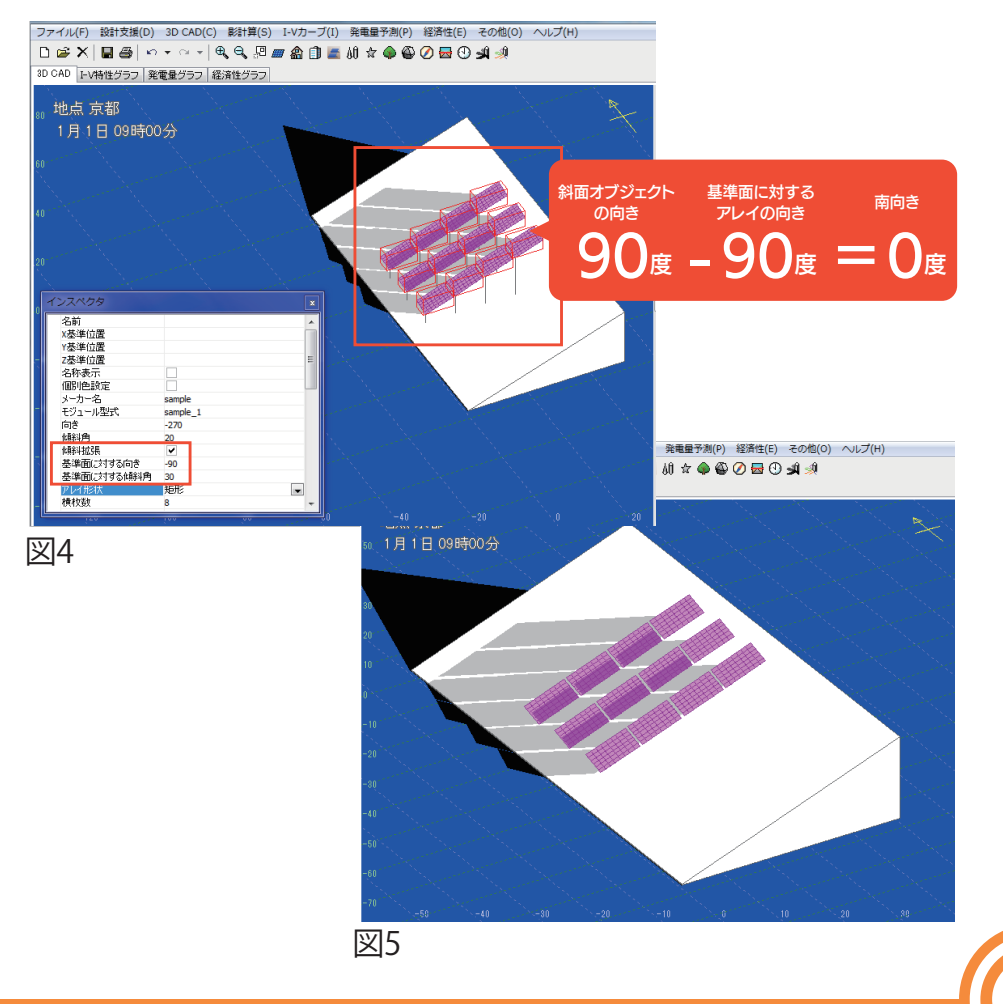

## ★応用編②-目的に合わせたアレイ角度設定

応用編②では、「傾斜とアレイの角度が決まっている場合」と「アレイの設置したい方角・傾斜が決まっている場合」の2つのパターンを紹介します。まず、共通する手順を説明します。傾斜オブジェクトの向きを「-45°」 回転させ(図1)、アレイを1つ用意します(図2)。アレイをダブルクリックし 「配置」(図3)をクリックすると[配置画面]が表示されます。

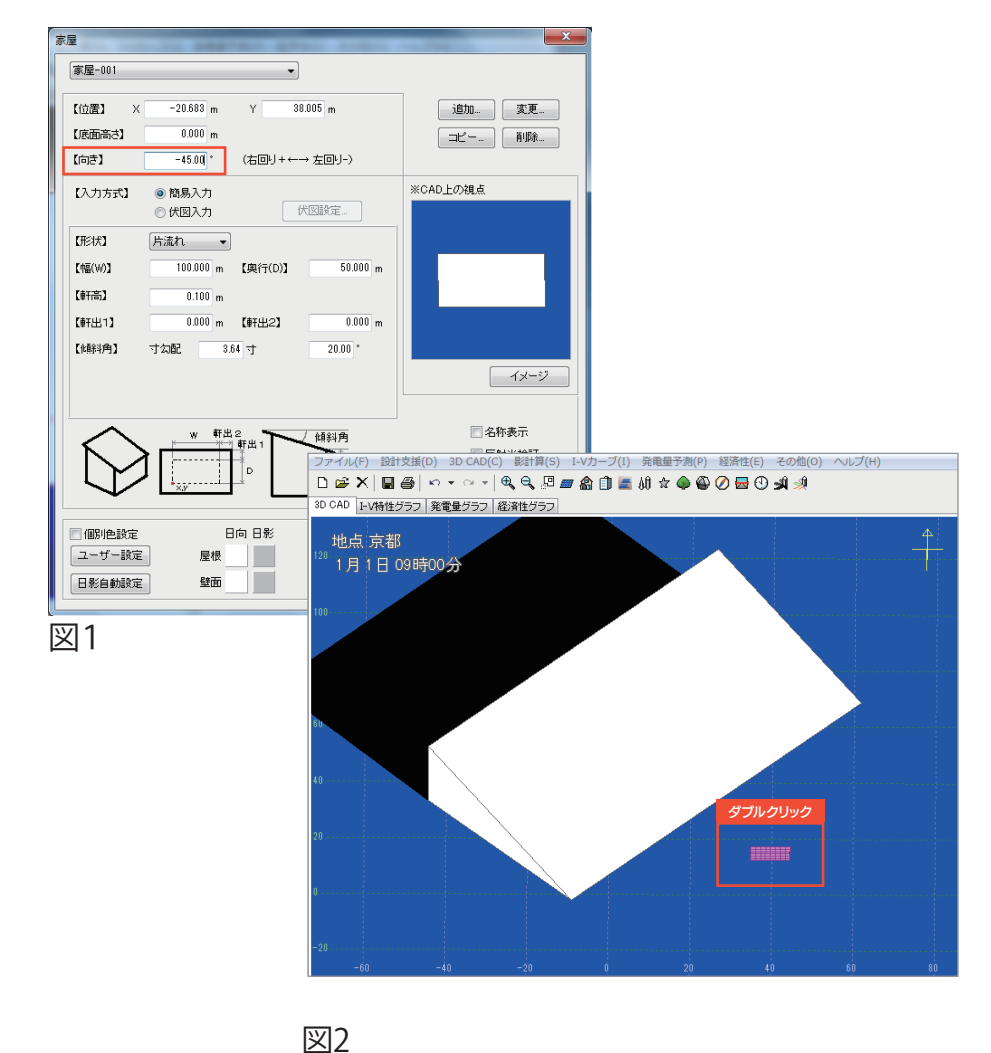

配置したい場所を左クリックしアレイを配置します。アレイの角度が 斜面に合わせ自動調整されるので、右クリックし「配置終了」します。

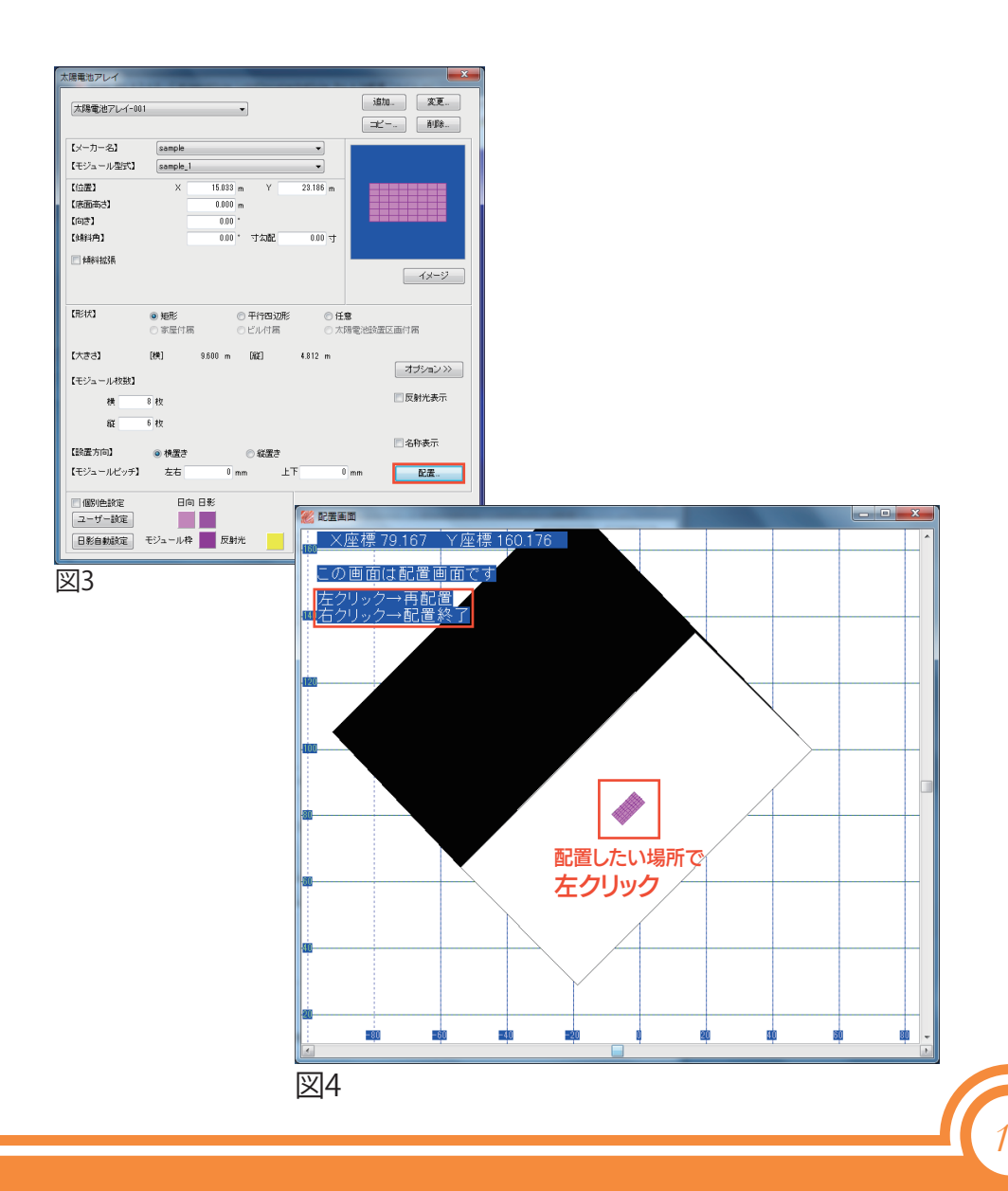

## ★応用編②-目的に合わせたアレイ角度設定(方法1)

方法1: 傾斜とアレイの角度が決まっている場合 例:傾斜地(-45度)に対してアレイを90度傾け、傾斜を30度にする。 太陽光アレイ設定の「傾斜拡張」にチェックを入れます。 すると、項目名が変更・追加されます(図1)。

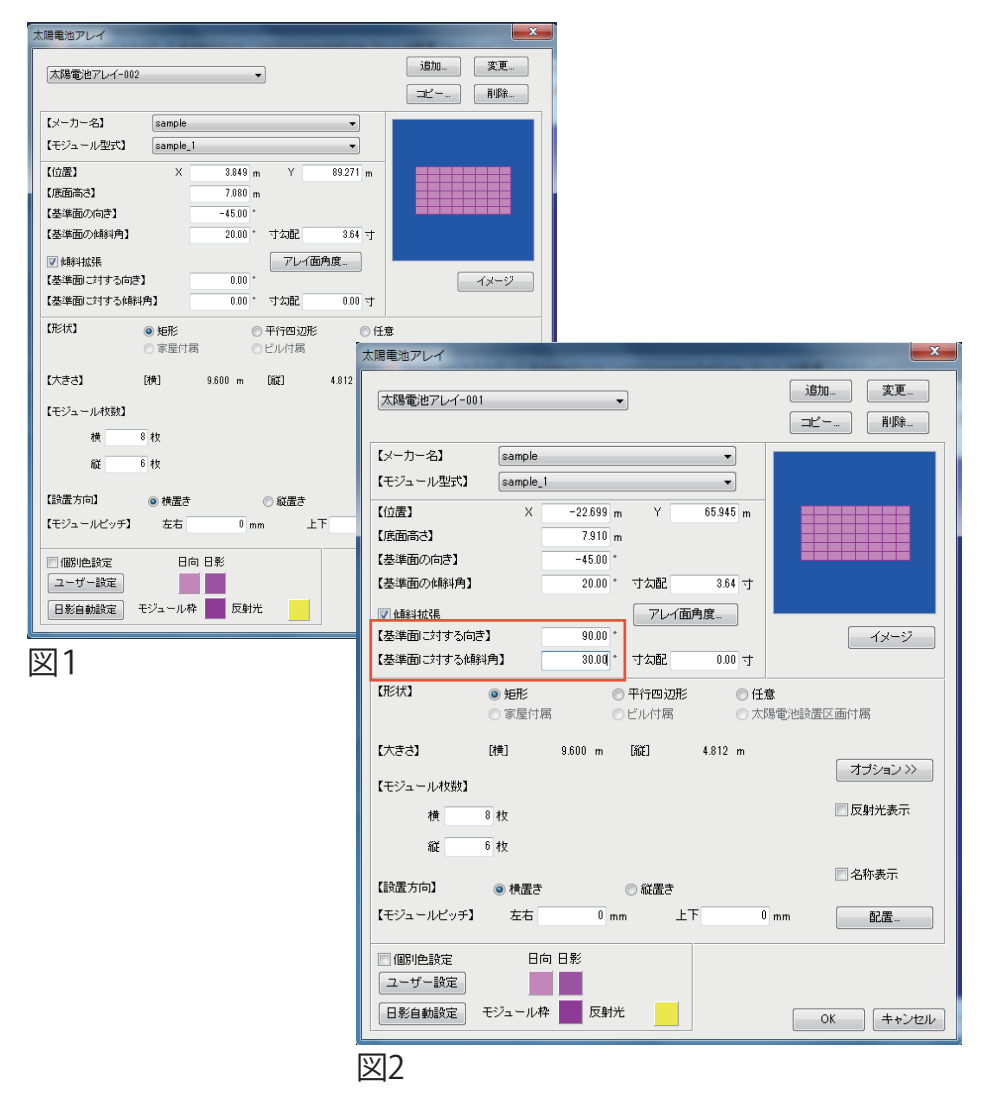

下記のように入力し、OKをクリックしてください(図2)。

【基準面に対する向き】90°【基準面に対する傾斜角】30° すると傾斜オブジェクト(-45度)に対して90度傾き、 傾斜角30度のアレイが表示されます(図3)。複数のアレイで 行いたい場合は、「インスペクタ(当資料:P.11参照)」を利用してください。

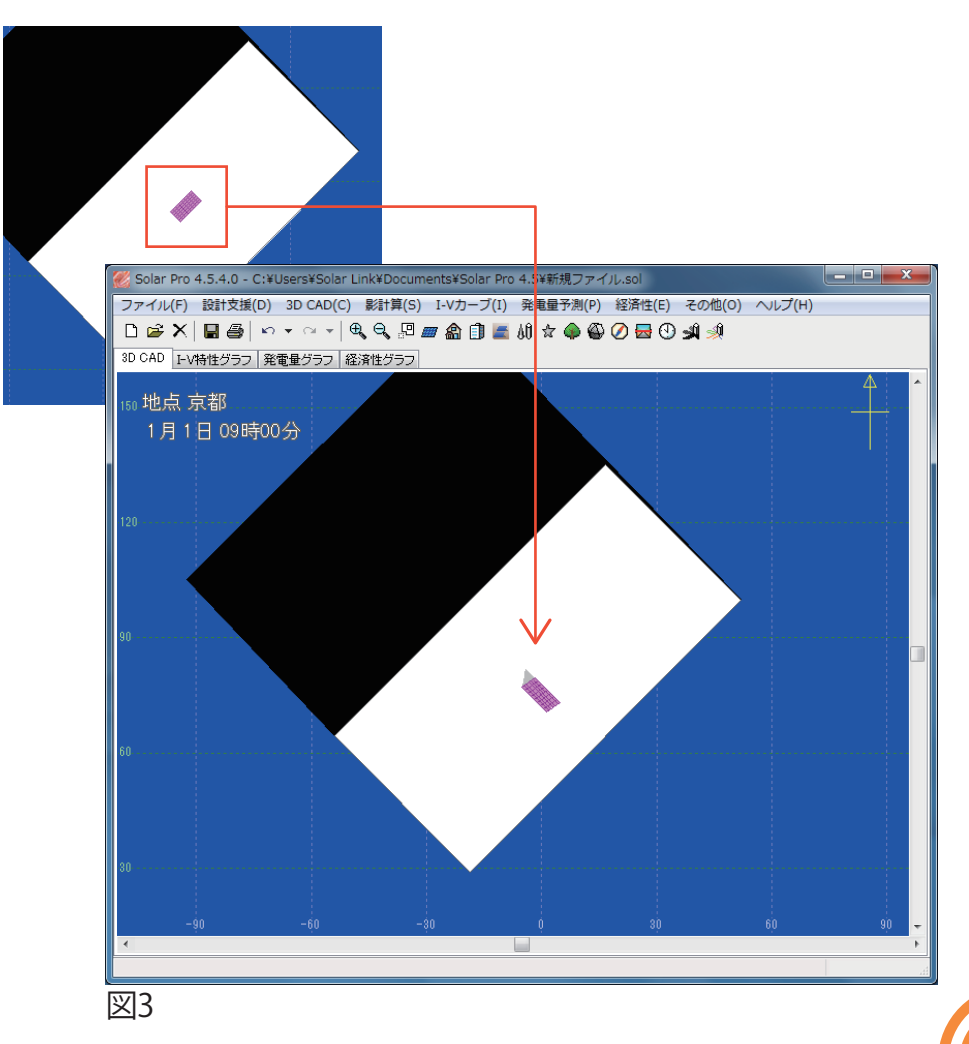

## ★応用編②-目的に合わせたアレイ角度設定(方法2)

方法2:アレイの設置したい方角・傾斜が決まっている場合 例:傾斜地(-45度)に真南(0度)を向く傾斜30度のアレイを設置する。 太陽光アレイ設定の「傾斜拡張」にチェックを入れ、「アレイ面角度」 (図1)をクリックすると[アレイ面角度](図2)ウィンドウが表示されます。

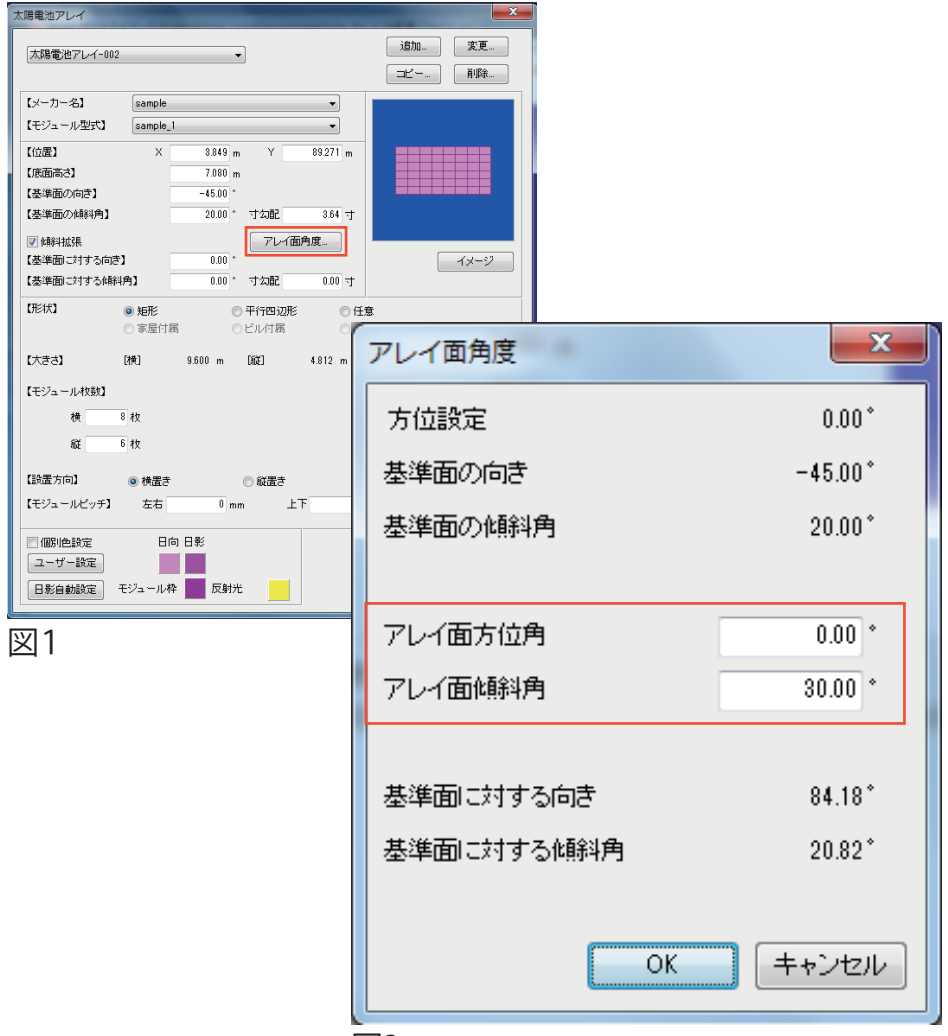

下記のように入力し、OKをクリックしてください。

| 【アレイ面方位角*】0° | 【アレイ面傾斜角】30° |
|--------------|--------------|
|--------------|--------------|

※真南=0度 真西=90度 真東=-90度 真北=180度

すると【基準面に対する向き・傾斜角】が自動計算(図3)されるので、 OKをクリックし[3D CAD]画面(図4)で確認してください。

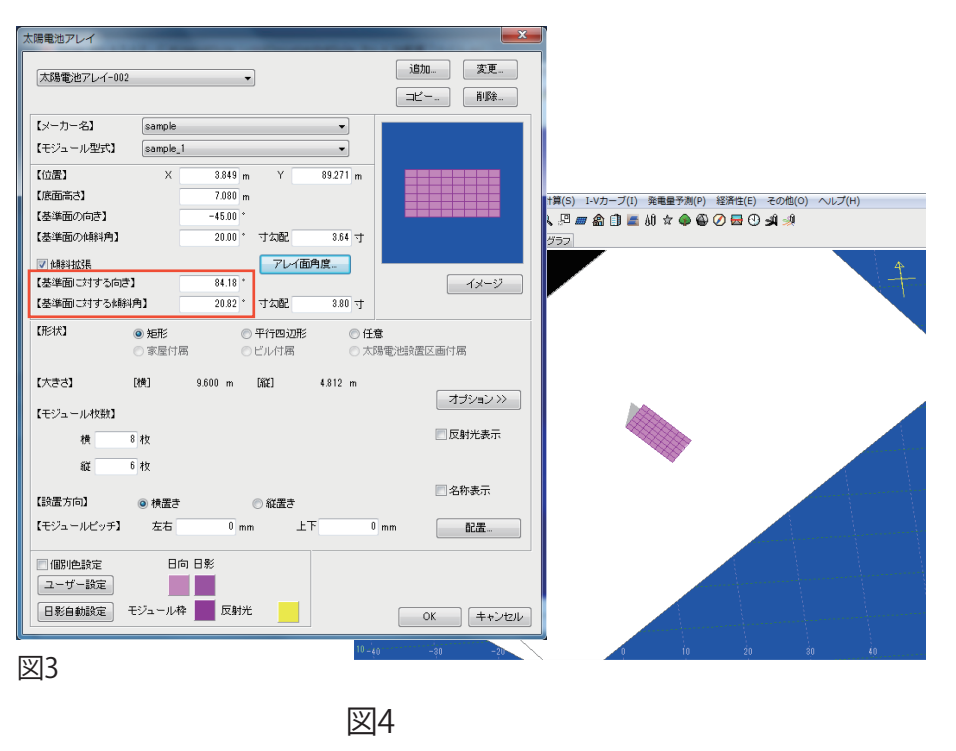

#### ○ Point - 複数のアレイで方角・傾斜を指定する方法 -

| こちらの方法でも、「インスペクタ」を利用します。   | 向  |
|----------------------------|----|
| かし、「アレイ面角度」の設定ができないため、     | 化餅 |
|                            | 化酿 |
| 凶3の日勤司昇されに致恒を入てて残し、イノスハクタ  | 基  |
| の「基準面に対する向き・傾斜角」に入力してください。 | 基  |

| 向き         | -45    |
|------------|--------|
| 傾斜角        | 20     |
| 他斜拡張       | ✓      |
| 基準面に対する向き  | 84.18  |
| 基準面に対する傾斜角 | 20.82  |
|            | インスペクタ |

## ★応用編②-目的に合わせたアレイ角度設定(まとめ)

#### 方法1: 傾斜とアレイの角度が決まっている場合 家屋を基準にして、角度を設定する方法です。

| 「図1・2」方法1(左)のアレイ設定 |                                                                                                    |        |      |        |    | 「図1・2」             | 方法  |
|--------------------|----------------------------------------------------------------------------------------------------|--------|------|--------|----|--------------------|-----|
| 【基準面の向き】           | -9                                                                                                    | • 0.00 |      |        |    | 【基準面の向き】           |     |
| 【基準面の傾斜角】          | 2                                                                                                    | • 0.00 | 寸勾配  | 3.64   | 4  | 【基準面の傾斜角】          |     |
| ☑ 傾斜拡張 【基準面に対する向き】 | 9                                                                                                    | 0.00 * | 7641 | 面角度    |    | ✓ 傾斜拡張 【基準面に対する向き】 |     |
| 【基準面に対する傾斜角】       | 3                                                                                                    | • 0.00 | 寸勾配  | 5.77   | 4  | 【基準面に対する傾斜角】       |     |
|                    |                                                                                                    |        | 太陽   | 8電池アレイ | 設定 |                    |     |
| 向き                 | -90                                                                                                    |        |      |        |    | 向き                 | -20 |
| 傾斜角                | 20                                                                                                    |        |      |        |    | 傾斜角                | 20  |
| 他解料拡張              | <ul> <li>Image: A set of the set of the</li></ul> |        |      |        |    | 他斜拡張               | ~   |
| 基準面に対する向き          | 90                                                                                                    |        |      |        |    | 基準面に対する向き          | 90  |
| 基準面に対する傾斜角         | 30                                                                                                    |        |      |        |    | 基準面に対する傾斜角         | 30  |

| 「図1・2」方法1(右)のアレイ設定 |          |      |            |  |  |  |  |  |  |
|--------------------|----------|------|------------|--|--|--|--|--|--|
| 基準面の向き】            | -20.00 * |      |            |  |  |  |  |  |  |
| 基準面の傾斜角】           | 20.00 *  | 寸勾配  | 3.64 寸     |  |  |  |  |  |  |
| ☑ 化解料拡张            |          | アレイ面 | <b>庐</b> 度 |  |  |  |  |  |  |
| 基準面に対する向き】         | 90.00 *  |      |            |  |  |  |  |  |  |
| 基準面に対する傾斜角】        | 30.00 *  | 寸勾配  | 5.77 寸     |  |  |  |  |  |  |
|                    |          | 太陽   | 電池アレイ設定    |  |  |  |  |  |  |
| 向き -20             | )        |      |            |  |  |  |  |  |  |
| 傾斜角 20             |          |      |            |  |  |  |  |  |  |

#### ファイル(F) 設計支援(D) 3D CAD(C) 影計算(S) I-Vカーブ(I) 発電量予測(P) 経済性(E) その他(O) ヘルプ(H)

#### - D 😅 X | 🖶 🎒 | 🗠 🔻 🗠 🚽 🔍 🔍 🖳 🛲 🏫 🏥 🚍 🕼 🕁 🚇 🖉 🔂 🗐 🦼

3D CAD I-V特性グラフ 発電量グラフ 経済性グラフ

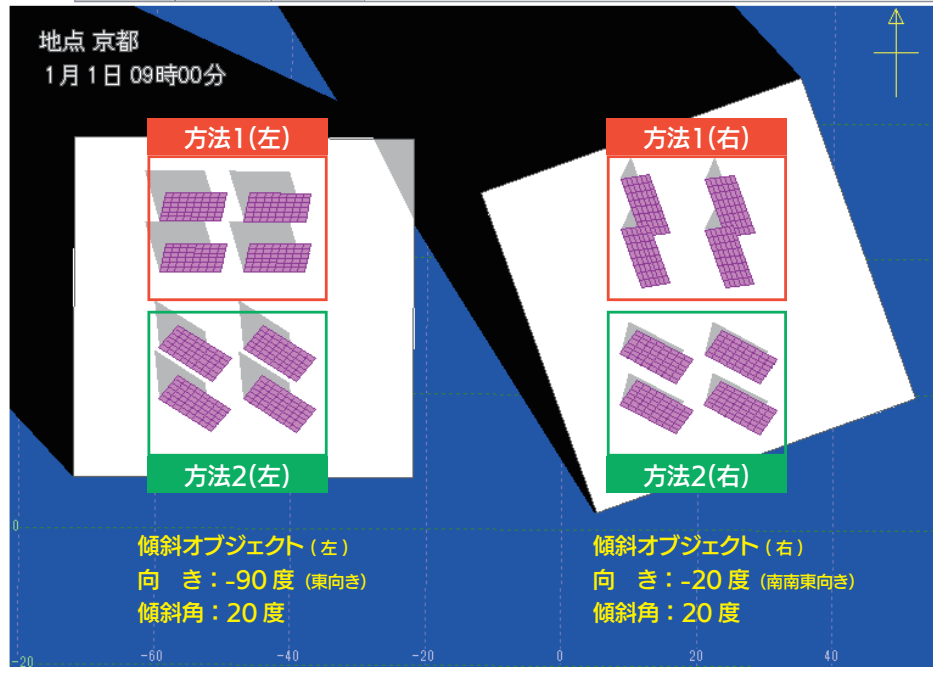

#### 方法2:アレイの設置したい方角・傾斜が決まっている場合

傾斜地の向きや傾斜に関係なくアレイの方角・傾斜を設定する方法で

| す。    | 「図1・2」方法2(左)のアレイ設定 |       |         |                |       | [図1・2」: | 方法2(右)の | アレイ設定  |         |        |  |
|-------|--------------------|-------|---------|----------------|-------|---------|---------|--------|---------|--------|--|
|       | アレイ面方位角 0.00 *     |       |         | 0.00 ° アレイ面方位角 |       |         | 角       | 0.00 * |         |        |  |
|       | アレイ面傾斜角 30.00 *    |       | アレイ面傾斜角 |                |       |         | アレイ面傾斜  | 角      | 30.00 * |        |  |
|       |                    |       |         |                |       |         |         |        |         |        |  |
|       | 基準面に対する向き 120.64*  |       |         | 基準面に対する向き      |       |         |         | 基準面に対す | る向き     | 49.64° |  |
|       | 基準面に対する傾斜角         |       | 35.53°  |                |       | 基準面に対す  | る傾斜角    | 12.97* |         |        |  |
|       |                    |       | アレイ面角度  |                |       |         |         | アレイ面角度 |         |        |  |
| 向き    |                    | -90   |         |                | 向き    |         | -20     |        |         |        |  |
| 傾斜角   |                    | 20    |         |                | 傾斜角   |         | 20      |        |         |        |  |
| 傾斜拡張  |                    |       |         |                | 傾斜拡張  |         | ✓       |        |         |        |  |
| 基準面に対 | 面に対する向き 120.64     |       |         |                | 基準面に対 | すする向き   | 49.64   |        |         |        |  |
| 基準面に対 | 村る傾斜角              | 35.53 |         |                | 基準面に対 | 村る傾斜角   | 12.97   |        |         |        |  |

インスペクタ

インスペクタ

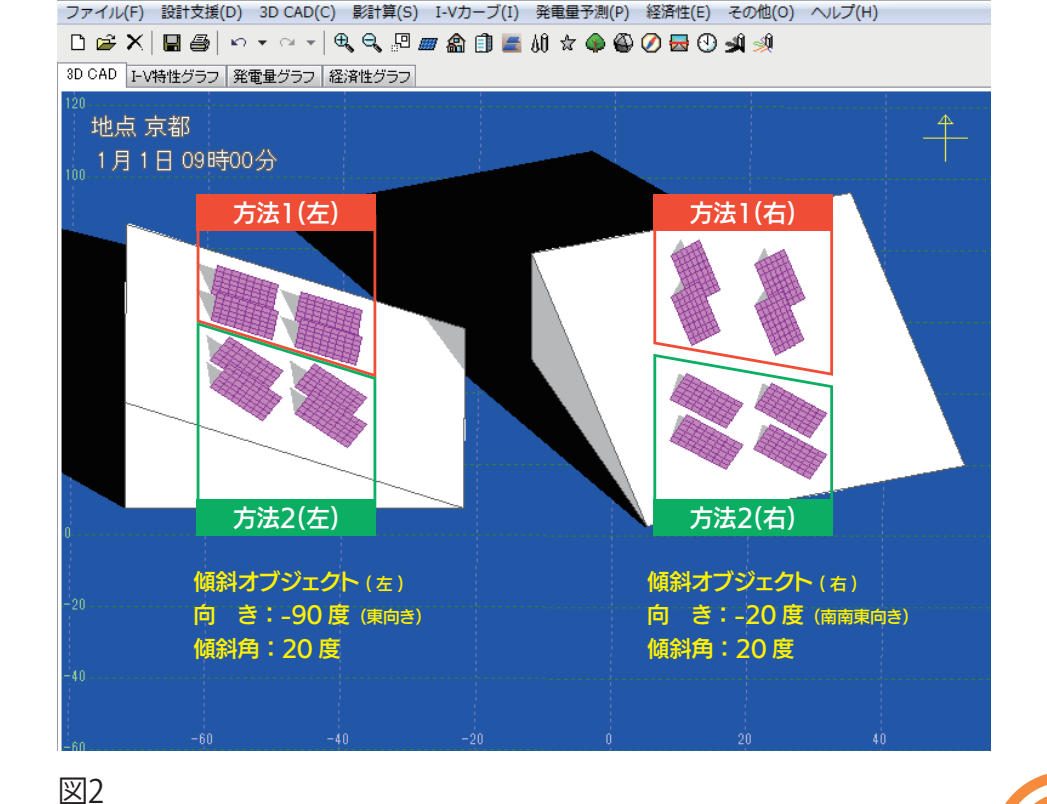

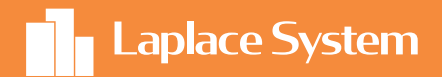

## 太陽光発電システム シミュレーションソフトウェア

# Solar Pro 世界が認めた高精度のシミュレーション

#### 株式会社 ラプラス・システム

【本社】〒612-8083 京都市伏見区京町 1-245 TEL:075-604-4731 FAX:075-621-3665

- 【東京支店】 〒160-0022 東京都新宿区新宿 2-3-10 新宿御苑ビル 4 階

コールセンター TEL:075-634-8073

受付時間:平日 9:00~19:00/土曜 9:00~17:30 日曜、祝日、年末年始は休業いたします。

- 〒812-0013 福岡県福岡市博多区博多駅東 1-13-9 いちご博多駅東ビル 4 階 TEL:092-477-2130 FAX:092-477-2077 【福岡営業所】

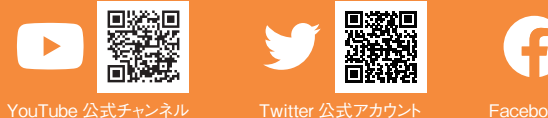

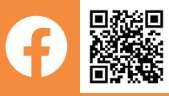